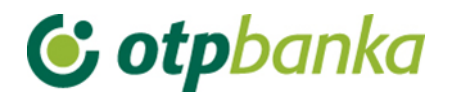

### **USER MANUAL**

# eLEMENT@

### INTERNET BANKING FOR COMPANIES AND SMALL BUSINESSES

### **OTP INVESTMENT FUNDS**

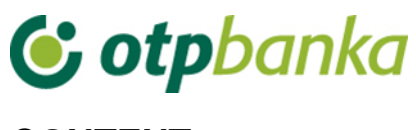

### CONTENT

| 1. OTP INVESTMENT FUNDS                | 1 |
|----------------------------------------|---|
| 1.1. Information on funds              | 1 |
| 1.2. Balance of units                  | 2 |
| 1.3. Turnover overview                 | 2 |
| 1.4. List of requests                  | 3 |
| 1.5. Buying and selling                | 3 |
| 1.6. Order authorization and execution | 7 |

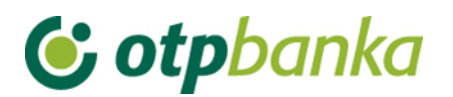

### **1. OTP INVESTMENT FUNDS**

#### 1.1. Information on funds

By selecting "Information on funds" from the menu "OTP investment funds", the screen will shows basic information about the funds, such as the name of the fund, the minimum amount of investment, entry and exit fees, share prices, yields per year, as well as the recommended duration of investment (Picture 1). If you wish to find out more information about a particular fund, select the offered link in the column "Name of the fund".

| OTP Invest - INFORMATION ON FUNDS << Back  |                 |                                                                                                    |                |                       |                |                        |  |  |
|--------------------------------------------|-----------------|----------------------------------------------------------------------------------------------------|----------------|-----------------------|----------------|------------------------|--|--|
|                                            |                 | Entry fee                                                                                                    | Date           | Yield in 2023.        | Yield in 2022. | Recommended            |  |  |
| Name of fund investr                       |                 | Redemption fee                                                                                                    | Unit price     | Yield<br>for 365 days | Yield in 2021. | investment<br>duration |  |  |
| OTB indekeni fond                          |                 | 1,00% (ulaganja do 9,954,21 EUR)<br>0,50% (ulaganja od 9,954,22 EUR do<br>24,544,56 EUR)<br>0,00% (ulaganja od 24,544,57 EUR)                          | 03.01.2023     | -0,77%                | -7,22%         | više od 5 godina       |  |  |
| ISIN: HROTPIUINDF7                         | 400,00 [EUR]    | 2,0% za ulaganja kraća od 3 mjeseca<br>1,0% za ulaganja dulja od 3, a kraća od<br>12 mjeseci<br>0,5% za ulaganja dulja od 12, a kraća<br>od 24 mjeseca | 6,5211 [EUR]   | -9,99%                | 18,75%         |                        |  |  |
| OTP MERIDIAN 20 fond<br>ISIN: HROTPIUMR207 |                 | 1,00% (ulaganja do 9.954,21 EUR)<br>0,50% (ulaganja od 9.954,22 EUR do<br>24.544,56 EUR)<br>0,00% (ulaganja od 24.544,57 EUR)                          | 03.01.2023     | -0,39%                | -11,95%        | više od 5 godina       |  |  |
|                                            | 400,00 [EUR]    | 2,0% za ulaganja kraća od 3 mjeseca<br>1,0% za ulaganja dulja od 3, a kraća od<br>12 mjeseci<br>0,5% za ulaganja dulja od 12, a kraća<br>od 24 mjeseca | 102,9356 [EUR] | -12,63%               | 20,70%         |                        |  |  |
| OTP start fond                             | 100 00 (EUD)    | nema                                                                                                    | 03.01.2023     | -0,12%                | -0,11%         | do 1 godino            |  |  |
| ISIN: HROTPIUNVCF2                         | 100,00 [EUR]    | nema                                                                                                    | 17,6376 [EUR]  | -0,23%                | 0,01%          | do i godine            |  |  |
| OTP uravnoteženi fond                      | 100.00 (EUD)    | nema                                                                                                    | 03.01.2023     | -1,56%                | -11,22%        | od 2 do 5 godino       |  |  |
| ISIN: HROTPIUURVF5                         | 100,00 [EUR]    | 1% za ulaganja kraća od 12 mjeseci                                                                                                    | 13,2532 [EUR]  | -12,96%               | -0,77%         | od 3 do 5 godina       |  |  |
| OTP e-start fond                           | 400.00 (5115)   | nema                                                                                                    | 03.01.2023     | 0,19%                 | -2,61%         | de danadina            |  |  |
| ISIN: HROTPIUENVC5                         | 100,00 [EUR]    | 1,5% za ulaganja kraća od 15 dana                                                                                                    | 99,2287 [EUR]  | -2,43%                | -0,04%         | do 1 godine            |  |  |
| OTD ADSOLUTE fond                          |                 | 1% za uplate <10.000,00 EUR<br>Bez naknade za uplate >= 10.000,00<br>EUR                                                                               | 03.01.2023     | -2,50%                | -8,66%         | od 3 do 5 godina       |  |  |
| OTP ABSOLUTE fond<br>ISIN: HROTPIUABSL5    | 100,00 [EUR]    | 1% za ulaganja u Fond kraća od 3 (tri)<br>godine<br>Bez naknade za ulaganja u Fond duža<br>od 3 (tri) godine                                           | 92,9205 [EUR]  | -11,37%               | 2,36%          |                        |  |  |
| OTP SHORT-TERM BOND                        | 400.00 (5115)   | nema                                                                                                    | 10.06.2021     | -0,77%                | -7,22%         | 4.5 de O es dins       |  |  |
| ISIN: HROTPIUSHTB3                         | 100,00 (EUR)    | 1% za ulaganja kraća od 3 mjeseca                                                                                                    | 100,0000 [EUR] | 0,31%                 | 18,75%         | 1,5 do 2 goalhe        |  |  |
| OTP MULTI USD                              | 4 000 00 (1100) | 3%                                                                                                    | 03.01.2023     | 0,27%                 | -0,41%         | Egoding                |  |  |
| ISIN: HROTPIUMUSD7                         | 1.000,00 [USD]  | 3%                                                                                                    | 106,9085 [USD] | -0,16%                | -1,19%         | o godina               |  |  |
| OTP MULTI USD 2                            | 400.04 (1)000   | 3%                                                                                                    | 02.10.2022     | -0,77%                | -7,22%         |                        |  |  |
| ISIN: HROTPIUOMU20                         | 106,91 [USD]    | 3%                                                                                                    | 100,0000 [USD] | -                     | 18,75%         | 5 godina               |  |  |

Picture 1. Information on funds

## NOTE: The screenshot of fund information is just an EXAMPLE and does not correspond to the current price of shares and yield of funds.

Description of fields on the screen with fund information

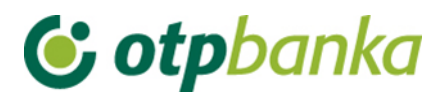

| Name of fund                          | Name of investment fund. Each name is also a link with detailed information about each fund. |
|---------------------------------------|----------------------------------------------------------------------------------------------|
| Minimum investment                    | Minimum amount in euro or EUR for the purchase of shares in investment funds.                |
| Entry fee                             | The fee that is calculated after the purchase of shares.                                     |
| Redemption fee                        | The fee that is calculated after the sale of shares.                                         |
| Date                                  | Date for which the price of shares has been defined                                          |
| Unit price                            | The price of one share on the above date, depending on the type of fund.                     |
| Yield in 2021.                        | Total yield on shares achieved in 2021                                                       |
| Yield in 2022.                        | Total yield on shares achieved in 2022                                                       |
| Yield in 2023.                        | Total yield on shares achieved in 2023                                                       |
| Yield in 365 days                     | Total yield achieved in the last 365 days, starting from the current date.                   |
| Recommended duration of<br>investment | Recommended period of investment                                                             |

#### 1.2. Balance of units

By selecting "Balance of units" from the menu on the screen, the current number of shares that are owned by the user will be shown, as well as the value of shares in the belonging currency (Picture 2).

| Name of fund     | Account<br>No. | Number of<br>units | Unit price<br>date | Unit price<br>and currency | Value<br>in currency | Value<br>in EUR    |
|------------------|----------------|--------------------|--------------------|----------------------------|----------------------|--------------------|
| OTP e-start fond |                | 2.446,5085         | 11.10.2022         | 99,0451 [EUR]              | 242.314,68 [EUR]     | 1.823.231,86 [EUR] |
|                  |                |                    | Total              | value of units in the fun  | ds of OTP Invest:    | 1.823.231,86 [EUR] |

Picture 2. Balance of units

#### 1.3. Turnover overview

By selecting *"Turnover overview"* from the menu, data is displayed on the amount of the transaction, the corresponding fee, number of shares bought and the current unit price. Overview of turnover can be required for a certain period or a day. Date "from" and "to" are entered in the format dd.mm.yyyy or the offered calendar is used for assistance (Picture 3).

| OTP I   | NVEST - Turnover ove | rview          |   |               |                       |                |                 | <u>&lt;&lt; Back</u> |
|---------|----------------------|----------------|---|---------------|-----------------------|----------------|-----------------|----------------------|
|         | Start date           | 11.11.2012     |   |               | Fond All funds        |                | -               |                      |
|         | End date             | 11.12.2014     |   | Transa        | ction type All transa | ctions 💌       | Access          |                      |
| Request | Date of trade        | Fun            | d | Account       | Type of               | Amount of paym | ent/withdrawal  | Unit No.             |
| No.     | Date of processing   | nam            | e | No.           | transaction           | Fe             | e.              | Unit price           |
|         | 21.02.2014           | 0.75           |   |               | Kuppia udiala         | 2              | 49.951,95 [EUR] | 2.446,5085 units     |
|         | 21.02.2014           | 21.02.2014 Kup |   | Kupnja udjela |                       | 0,00 [EUR]     | 102,1668 [EUR]  |                      |
|         |                      |                |   |               |                       |                |                 |                      |

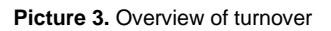

Note: Processing of requests received will be executed the next business day. In the turnover overview a request will be visible after complete processing. Information about your request can be found on the List of requirements and you can monitor the status of processing.

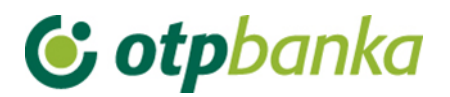

### 1.4. List of requests

Selecting "List of request" from the menu shows all transaction details (Picture 4).

| OTP I   | NVEST - List of reques | sts        |                       |                      |              |                    | << Back  |
|---------|------------------------|------------|-----------------------|----------------------|--------------|--------------------|----------|
|         | Start date             | 11.11.2012 | Re                    | quest status All st  | atuses 💌     |                    |          |
|         | End date               | 11.12.2014 | Trar                  | saction type All tra | insactions 💌 | Access             |          |
| Request | Name of fund           |            | Type of transaction   | Amo                  | unt P        | rint confirmation  | Change   |
| No.     | Fund account No        |            | Time of entry/request | Status of            | request Re   | ason for rejection | Delete   |
|         | OTP e-start fond       | Purchase   | e of units            | 1.905.183            | ,50 [EUR]    |                    | Change   |
|         | New                    |            | 18.08.2014 15:26:07   | 0 Unautho            | hati         |                    | Ø Delete |

### Picture 4. List of request

### 1.5. Buying and selling

By choosing "*Buying and selling*" from the menu, the purchase of shares of investment funds of OTP Invest is possible. The display shows all the funds for which it is possible to make online transactions (Picture 5).

| Name of fund          | Account | Unit No    | Unit price date         | Value in currency | Cubmit request |
|-----------------------|---------|------------|-------------------------|-------------------|----------------|
|                       | No.     | Crine 140. | Unit price and currency | Value in EUR      | Submit request |
| OTD indekeni fend     | Maud    |            | 02.01.2023              |                   | 0              |
| OTP indexsin fond     | NOVI    |            | 6,5213 [EUR]            |                   | Purchase       |
| OTO MEDIDIAN 20 feed  | Mari    |            | 02.01.2023              |                   |                |
| OTP MERIDIAN 20 fond  | NOVI    |            | 102,9411 [EUR]          |                   | Purchase       |
| OTP start fond        | Marri   |            | 02.01.2023              |                   | 0              |
|                       | NOVI    |            | 17,6374 [EUR]           |                   | Purchase 🧐     |
| OTP uravnoteženi fond | Mard    |            | 02.01.2023              |                   | ۵              |
|                       | NOVI    |            | 13,2539 [EUR]           |                   | Purchase 🤤     |
| OTD a start fand      | Mard    |            | 02.01.2023              |                   |                |
| OTP e-start long      | NOVI    |            | 99,2272 [EUR]           |                   | Purchase       |
| OTD ADSOLUTE feed     | Next    |            | 02.01.2023              |                   |                |
| OTP ABSOLUTE fond     | NOVI    |            | 92,9220 [EUR]           |                   | Purchase       |
| OTO SUCOT TEOM DOND   | Maud    |            | 10.06.2021              |                   | 0              |
| OTP SHORT-TERM BOND   | NOVI    |            | 100,0000 [EUR]          |                   | Purchase       |
| OTP MULTI USD         |         |            | 01.01.2023              |                   |                |
|                       | NOVI    |            | 106,9066 [USD]          |                   | Purchase       |
| OTO MULTI USD 2       | Maud    |            | 02.10.2022              |                   | 0              |
| OTP MULTI USD 2       | NOVI    |            | 100,0000 [USD]          |                   | Purchase       |

Picture 5. Purchase and sale of shares

Description of fields on the main screen before the purchase of share:

| Name of fund   | Name of investment fund. Each name is also a link with detailed information about each fund.                                              |
|----------------|----------------------------------------------------------------------------------------------------|
| Account number | When purchasing shares in the fund for the first time, the account<br>number of the fund is not yet open. In the account field instead of |

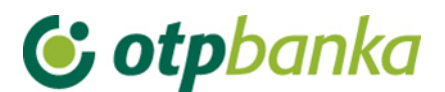

|                    | a number is the word "New". The first transaction of purchase                                                                                                    |
|--------------------|----------------------------------------------------------------------------------------------------|
|                    | automatically opens the user's account in the fund.                                                                                                    |
| Unit no.           | Before the first purchase of shares this field is empty.                                                                                                    |
| Unit price date    | The date for which the share price is determined.                                                                                                    |
| Unit price and     | Displayed is the price of the share and the corresponding                                                                                                    |
| currency           | currency.                                                                                                    |
| Value in currency  | Before the first purchase of shares this field is empty.                                                                                                    |
| Value in EUR       | Before the first purchase of shares this field is empty.                                                                                                    |
| Submit the request | Before the first purchase of shares the column "Submit the request"<br>offers only the option "purchase". Selection of the "Purchase"<br>option leads to the display of the order for the purchase of shares.<br>Before the transaction it is necessary to update the master data as<br>described below. |

Selection of the option *"Purchase"* displays on the screen the order for the first purchase of shares of a selected fund (Picture 6).

| OTP INVEST - PURCHASE OF UN   | ITS IN THE INVESTMENT FUND           | <u>&lt;&lt; Back</u> |
|-------------------------------|--------------------------------------|----------------------|
| APPLICANT                     |                                      |                      |
| Name                          |                                      |                      |
| Payer account number          | HR66240700011                        |                      |
| Purchase amount (HRK)         | [HRK]                                |                      |
| PURCHASE OF UNITS IN THE FUND |                                      |                      |
| Name of fund                  | OTP indeksni fond (Račun broj: Novi) |                      |
| Giro account of the fund      |                                      |                      |
| Execution date                | 11.12.2014                           |                      |
|                               |                                      |                      |
|                               | Verify order                         | Cancel               |

Picture 6. Order for purchase of shares

Description of the field on the screen for the purchase of shares:

| Name                     | Name of corporate entity. Filled in automatically.                                                                                                    |
|--------------------------|----------------------------------------------------------------------------------------------------|
| Payer account            | The client determines the account "with", that is, the account that will                                                                                                    |
| number                   | be debited for the purchase of shares in the fund                                                                                                    |
| Purchase amount<br>(EUR) | Amount of purchase in EUR currency.                                                                                                    |
|                          | Note: The buyer of the shares must comply with the required minimum<br>amount in the first purchase of shares and the minimum amount in the<br>purchase of further shares. If a smaller amount than the minimum is<br>chosen, the implementation of the transaction cannot be continued. |
| Name of fund             | Information about fund name – this field id filled in automatically.                                                                                                    |
| Giro account of the fund | Fund account – the field is filled in automatically                                                                                                    |

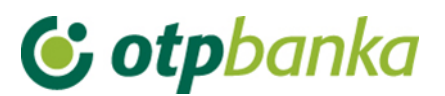

Execution date Date of execution of the financial transaction of purchase of shares – the field is filled in automatically

By selecting "Verify order" the buyer continues the purchase transaction. Example of the screen after selecting verification of order (Picture 7).

|                                                | <u>&lt;&lt; Back</u>                                                                                                    |
|------------------------------------------------|----------------------------------------------------------------------------------------------------|
|                                                |                                                                                                    |
|                                                |                                                                                                    |
| 1                                              |                                                                                                    |
| HR66240700011                                  |                                                                                                    |
| HR44240700013                                  |                                                                                                    |
| 1                                              |                                                                                                    |
| OTP indeksni fond                              |                                                                                                    |
| 11000                                          |                                                                                                    |
| HROU -                                         |                                                                                                    |
| Kupnja udjela                                  |                                                                                                    |
| 3,000,00 [HRK]                                 |                                                                                                    |
| orocoloo fuurd                                 |                                                                                                    |
| 11.12.2014                                     |                                                                                                    |
| cles of Association and Prospectus of the Fund |                                                                                                    |
| and <u>respected</u> of the runt               |                                                                                                    |
|                                                |                                                                                                    |
|                                                |                                                                                                    |
|                                                | Const 1                                                                                                    |
| V Receive order                                | Cancel                                                                                                    |
|                                                | HR66240700011<br>HR44240700013<br>OTP indeksni fond<br>HR00 -<br>Kupnja udjela<br>3.000,00 [HRK]<br>11.12.2014<br>Cles of Association and Prospectus of the Fund<br>✓ Receive order |

Picture 7. Screenshot of receiving order for buying shares

If there's a wish to continue with the transaction, the buyer of shares is required to mark the box in front of "I hereby confirm that I am familiar with and fully accept the Articles of Association and Prospectus of the Fund" and select *"Receive order"*. If the entered order is correct, a message will read "Entered order is correct." If the order entered is incorrect, the message will point out the kind of error. It is necessary to correct the error and continue the transaction of purchase. The option receive order ends the transaction of entering the order to purchase units in the fund. For the order to be executed, it is necessary to use the transaction for the authorization of the order.

After the first purchase of shares in the fund, the client's account in the fund is automatically opened. In the following transaction of purchasing shares, the display will show information about the account number, the value in foreign currency and EUR, and the new option of sale of shares bought in the "Submit the request" column. If shares are purchased in a fund with an existing account, the funds are added to the existing account. A new account is opened only when the existing shares of the Fund have been pledged.

Example of screenshot when selling shares (Picture 8):

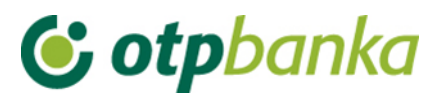

| OTP INVEST - SALE OF UNITS IN THE        | INVESTMENT FUND                                                                    | <u>&lt;&lt; Back</u> |
|------------------------------------------|------------------------------------------------------------------------------------|----------------------|
| APPLICANT                                |                                                                                    |                      |
| Name                                     |                                                                                    |                      |
| I want to sell                           | Options <ul> <li>all units owned in the fund</li> <li>units in the fund</li> </ul> |                      |
| I want the payment to credit the account | HR66240700011                                                                      |                      |
| SALE OF UNITS IN THE FUND                |                                                                                    |                      |
| Name of fund                             | OTP euro novčani fond (Account No.: JPN1670)                                       |                      |
| Giro account of the fund                 | HR67240700013                                                                      |                      |
| Number of units                          | 0,0000 udjela                                                                      |                      |
| Value in HRK                             | 0,00 [HRK]                                                                         |                      |
| Execution date                           | 11.12.2014                                                                         |                      |
|                                          | Verify order                                                                       | Cancel               |

Picture 8. Screen for the sale of shares

Description of field on the screen for sale of shares:

| Name                                     | Name of corporate entity. Filled in automatically.                                                                                                    |  |  |  |  |
|------------------------------------------|----------------------------------------------------------------------------------------------------|--|--|--|--|
| I want to sell                           | The applicant for the request of sale of shares in the fund<br>selects one of the three options offered. If the user wants to<br>sell all shares in the fund, the option "All shares owned in the<br>fund" is chosen. In addition to this option it is possible to sell<br>only the desired number of shares or the desired amount in<br>EUR. The transaction type of sale is marked in a circle in front |  |  |  |  |
| I want the payment to credit the account | the payment to<br>he account to make the payment.                                                                                                    |  |  |  |  |
| Name of fund                             | Name of fund from which shares are sold                                                                                                    |  |  |  |  |
| Giro account of the fund                 | Bank account of fund from which shares are sold                                                                                                    |  |  |  |  |
| Number of units                          | Number of shares sold                                                                                                    |  |  |  |  |
| Value in EUR                             | Total value of shares in EUR                                                                                                    |  |  |  |  |
| Execution date                           | Execution date of transaction                                                                                                    |  |  |  |  |

Verification of orders continues the process of sales transactions. The option "Cancel" cancels the transaction started.

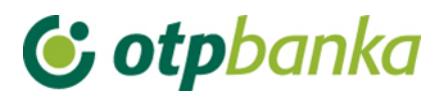

#### 1.6. Order authorization and execution

When selecting "Order authorization" from the foreign currency menu a display is opened of orders that need to be authorized (Picture 9.).

| Authorize order - selection      << Back |                   |                      |                    |                 |            |  |  |  |
|------------------------------------------|-------------------|----------------------|--------------------|-----------------|------------|--|--|--|
|                                          |                   |                      |                    |                 | Select all |  |  |  |
| Payee account                            | Description       | Payee                | Transaction amount | Execution date  | Authorize  |  |  |  |
| DEMO TVRTKA D.O.O HR1824070001100000002  |                   |                      |                    |                 |            |  |  |  |
| HR662407000                              | Sale of units     | OTP Europa Plus fond | All units 102,8389 | 03.10.2013      |            |  |  |  |
| HR632407000                              | Purchase of units | OTP Europa Plus fond | 4.000,00           | 03.10.2013      |            |  |  |  |
| HR442407000                              | Purchase of units | OTP indeksni fond    | 5.000,00           | 17.06.2014      |            |  |  |  |
|                                          |                   |                      |                    |                 |            |  |  |  |
|                                          |                   |                      |                    | V Authorization | n 🗙 Cancel |  |  |  |

Picture 9. Screenshot of order authorization

It is necessary to mark the orders we wish to authorize. At the same time it is possible to authorize an unlimited number of orders.

Orders for authorization are marked by a "tick" in the small checkbox on the right side of the order on the list.

Once orders are marked, use the option "Authorization" to run the authorization process.